## Learning Connect

## Adding a Weblink to Your Course

A URL, or web link, is used for quick access to an external web resource. In this document, you will learn how to:

• Create a URL in the Course Content Area

## **Create a Weblink in the Course Content Area:**

- 1. Open a **Content Area**.
- 2. Under Build Content, select Web Link.

| Course Content ☉                                                                                                   |                                                                                 |                                   |     |                   |  |  |
|----------------------------------------------------------------------------------------------------|---------------------------------------------------------------------------------|-----------------------------------|-----|-------------------|--|--|
| Build Content 🗸                                                                                                    | Assessments 🗸                                                                   | Tools 🗸                           | Pul | olisher Content 🗸 |  |  |
| Create<br>Item<br>File<br>Audio<br>Image                                                                           | New Page<br>Content Fold<br>Module Pag<br>Blank Page<br>Mashups<br>Flickr Photo | ler<br>9                          |     |                   |  |  |
| Web Link<br>Learning Module<br>Lesson Plan<br>Syllabus<br>Course Link<br>Content Package (SCOF<br>Document Package | SlideShare I<br>YouTube Vid<br>Wimba Voice                                      | Presentation<br>eo<br>e Authoring |     |                   |  |  |

3. Fill in the Web Link Information section. Name the URL and enter the URL.

| <b>Create Web Link</b><br>A Web Link is a shortcut to a Web t | resource. Add a Web Link to a Content Area to provide a quick ac | cess point to relevant materials. |
|---------------------------------------------------------------|------------------------------------------------------------------|-----------------------------------|
| <mark>⊀</mark> Indicates a required field.                    |                                                                  |                                   |
| 1. Web Link Information<br>* Name                             |                                                                  |                                   |
| * URL                                                         | For example, http://www.myschool.edu/                            |                                   |

## **Learning Connect**

- 4. (Optional) Give the URL a **Description**. Text
- 5. (Optional) Attach files if necessary.

| 3. | Attachments                                                                                                    |                    |                           |  |
|----|----------------------------------------------------------------------------------------------------|--------------------|---------------------------|--|
|    | Attach a file from a local drive, Course Files, or the Content Collection. All attached files are saved in Course Files. Click <b>Do Not Attach</b> to remove the attachment. The file itself is not deleted. |                    |                           |  |
|    | Attach File                                                                                                    | Browse My Computer | Browse Content Collection |  |

6. In the **Options** section, set if you want the link to be available to users, if you want the number of views to be tracked, and the desired date restrictions for the tool link.

| 4. | Options                              |                                                                                                    |
|----|--------------------------------------|----------------------------------------------------------------------------------------------------|
|    | Permit Users to View<br>this Content | ⊚ Yes ⊚ No                                                                                                    |
|    | Open in New Window                   | ⊚ Yes ⊚ No                                                                                                    |
|    | Track Number of Views                | ⊘ Yes                                                                                                    |
|    | Select Date and Time<br>Restrictions | <ul> <li>Display After</li> <li>Enter dates as mm/dd/yyyy. Time may be entered in any increment.</li> <li>Display Until</li> </ul> |
|    |                                      | Enter dates as mm/dd/yyyy. Time may be entered in any increment.                                                                   |

7. Click Submit.